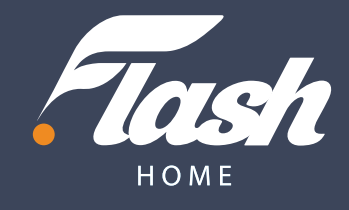

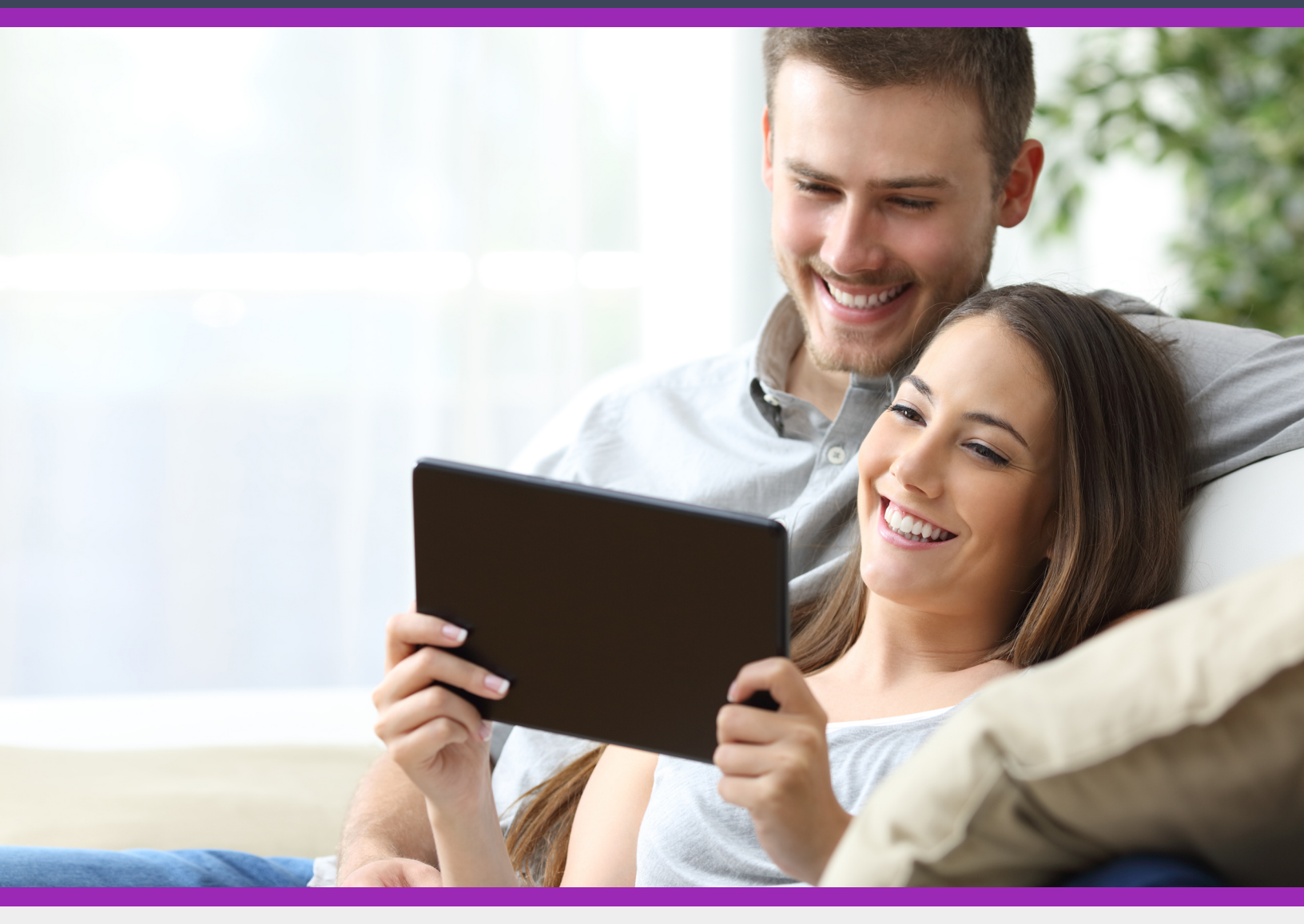

# **Instructivo Totalplay 2022**

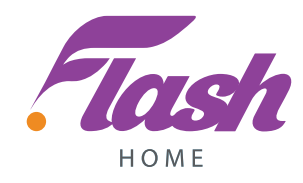

#### 1. Ingresa a https://totalplay.com.mx/

• Haz clic en la pestaña de **Paquetes** 

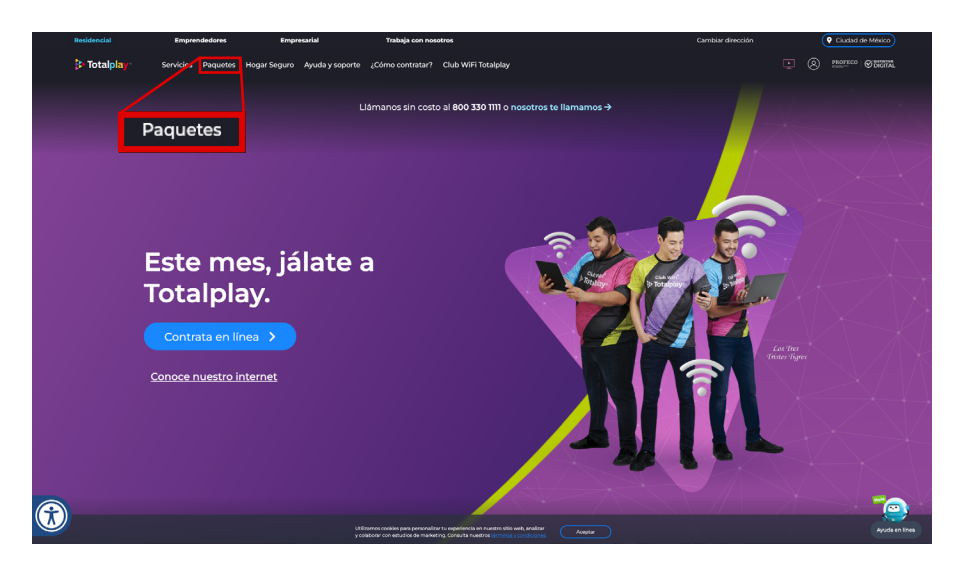

### 2. Arma tu paquete ideal

- Al hacer clic en *Paquetes*, se abrirá un abanico de opciones para armar tu plan ideal
- Selecciona si deseas un combo de TV + internet o sólo internet (recuerda que ambas opciones incluyen telefonía fija)
- Combínalo con tu streaming favorito Netflix o Amazon Prime
- Selecciona el plan que deseas. Verás de forma resumida lo que incluye cada plan y las promociones vigentes para tus clientes. Termina de elegir tu paquete haciendo clic en *Contratar ahora*

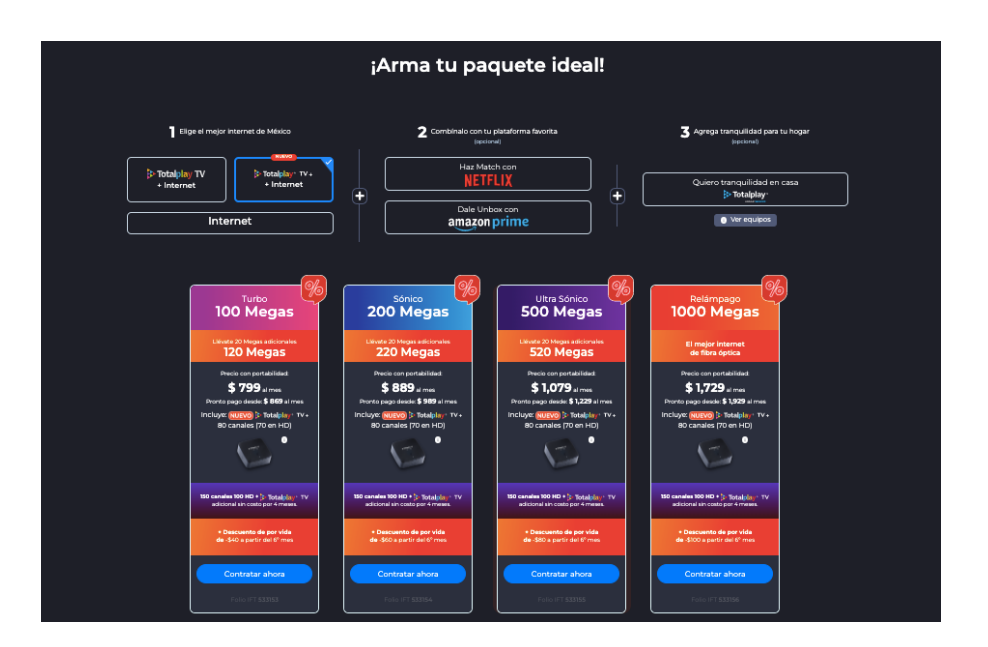

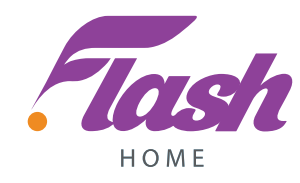

# 3. Valida la cobertura

- Aparecerá una ventana pop-up donde debes ingresar el código postal, la calle y el número exterior **del lugar donde se va a instalar el servicio**
- Haz clic en el botón de Validar Cobertura
- Si Totalplay tiene cobertura en la zona indicada, el sistema te pedirá que ingreses el número interior/de departamento y los detalles de tu domicilio
- Si la ventana de validación de cobertura no aparece y deseas cambiar la dirección para otro cliente, debes ir a la parte superior de la página y hacer clic en *Cambiar Dirección*
- Haz cllic en el botón *Continuar*

| Turbo<br>100 Megas                                                                                                    | Sónico<br>200 Megas                                    | Ultra Sónico<br>500 Megas                    | Relámpago<br>1000 Megas                                                                            |  |
|----------------------------------------------------------------------------------------------------|--------------------------------------------------------|----------------------------------------------|----------------------------------------------------------------------------------------------------|--|
| Llévate 20 Megas adicionales<br>120 Megas                                                                                                    | Liévate 20 Megas adicionales<br>220 Megas              | Liévate 20 Megas adicionales<br>520 Megas    | El mejor internet<br>de fibra óptica                                                               |  |
| Precio con portabilidad:<br>\$ 799 al mes<br>Pronto pago desde: \$ 869 al n                                                                                               | Precio con portabilidad:<br>Para continuar dinos       | Precio con portabilidad:                     | Precio con portabilidad:<br>\$ 1,729 al mes<br>pago dedde \$ 1,299 al mes<br>m series 1,546 al mes |  |
| 80 canales (70 en HD)                                                                                                    | <b>¿En dónde quieres qu</b><br>Código postal Calle y r | e instalemos Totalplay?                      | lo canales (70 en H0)                                                                              |  |
| 150 canales 100 HD + [2 Totalplay<br>adicional sin costo por 4 meses                                                                                                    | El precio de tu paquete puede variar de                | pendiendo tu ubicación.<br>Validar cobertura | Validar cobertura                                                                                  |  |
| + Descuento de por vida<br>de -\$40 a partir del 6º mes                                                                                                    |                                                        | Validar cobertoria                           | Descuento de por vida<br>Je -\$100 a partir del 6º mes                                             |  |
| Contratar ahora                                                                                                    |                                                        | Contratar ahora                              | Contratar ahora                                                                                    |  |
| Ublizamos cockles para personalizar tu experiencia en nuestro sito web, analizar<br>y colabour con esudas de málecing Consulta nuestro sito moto, consponsores<br>Acestar |                                                        |                                              |                                                                                                    |  |

## 4. Elige los complementos o adicionales

- A la derecha de la pantalla te aparecerá el resumen de la activación (plan, precio, etc.)
- También podrás cambiar a la oferta deseada: Netflix o Amazon Prime: elige si tu cliente desea incluir una licencia de Netflix o de Amazon Prime dentro de su factura de Totalplay a un precio especial. Si tu cliente no desea ninguna licencia, debes hacer clic sobre *Continuar sin Netflix, ni Amazon Prime*

| ₿► Totalplay*                                                                     |                                                                                                    |  |
|-----------------------------------------------------------------------------------|----------------------------------------------------------------------------------------------------|--|
| Llévate el NUEVO 🔅 Totalpla, TV<br>a pracio especial \$ 250 en cualquier paquete. | Precio Pronto Pago*<br>\$ 8999<br>• garantia de servicio e instalación \$ 350                                                                                                    |  |
| Personalízalo Divlértete * Totalpísy TV + en una televisión Cambiar V             | Paquete: \$919<br>DWenter -<br>100 Megas<br>Liévate a precio especial<br>80 canales (50 HD)                                                                                                    |  |
| No to dejes pasart                                                                | Canales: \$0<br>Adicionales: \$0<br>Equipos: \$0                                                                                                    |  |
| Haz Match con<br>Netflix incluido<br>B Totalplay +<br>NETFLIX                     | Descuento de por vida - \$ 70<br>a partir del 6to mes.<br>Descuentos - \$ 20<br>Contrata ahora ->                                                                                                    |  |
| Continuar sin Netflix, ni Amazon Prime                                            | *10 Recio Romoto Depo es el total a pagar con un descuento aplicado<br>mensualmente provintalmente, generalmente 10 días antes de la<br>fecha limite de pago. Si pagas después de lu periodo Pronto Pago, el precio de lista para este<br>paquete es de 5406. |  |

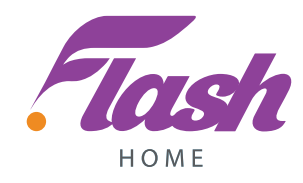

• Más canales de TV: en la siguiente sección, puedes elegir si tu cliente desea una parrilla adicional de canales en su plan. Por defecto viene seleccionado el plan básico o el plan promocional del momento, Si deseas cambiarlo debes hacer clic en *Cambiar* y seleccionar la parrilla de canales que desees

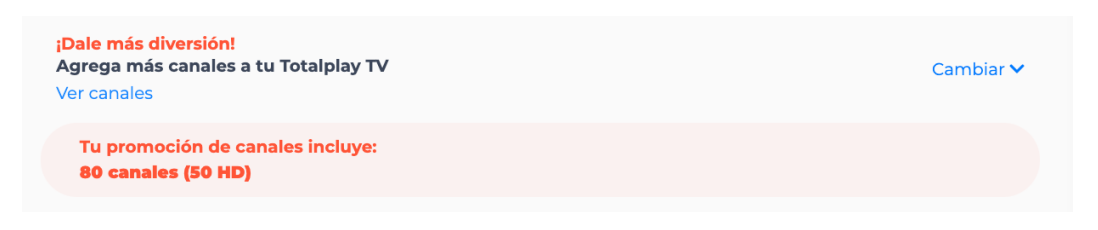

• **Contenido extra**: acá puedes elegir contenido extra que desee tu cliente por un costo adicional como HBO, Paramount+, entre otros. Si quieres ver las opciones completas, haz clic en *Ver más*. Puedes elegir cuantos adicionales quiera tu cliente. Si no necesita ninguno, no selecciones ninguno

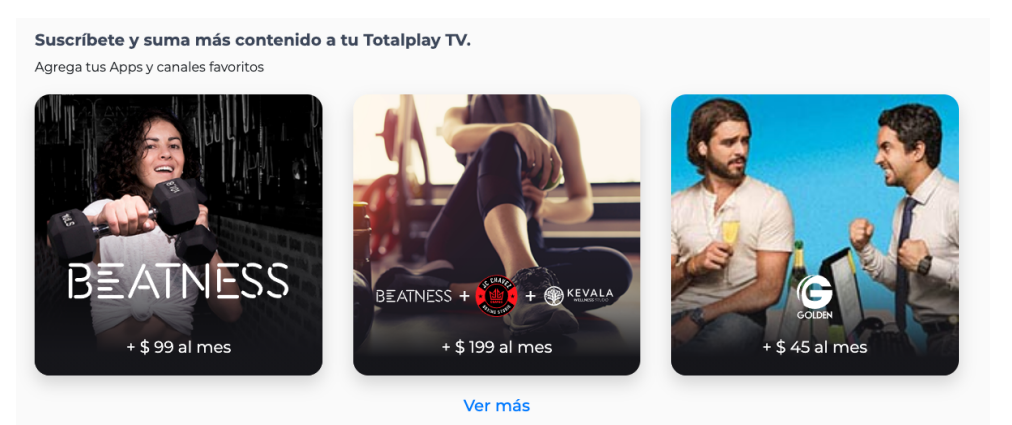

• **TV o repetidores adicionales**: si tu cliente desea incluir en su plan más televisores o repetidores de internet (Wi-Fi Extender) para mejorar la señal de Wi-Fi dentro de su hogar, puede seleccionar la cantidad de TV o repetidores adicionales que guste. Si no quiere TV o repetidores adicionales, déjalo en cero (0)

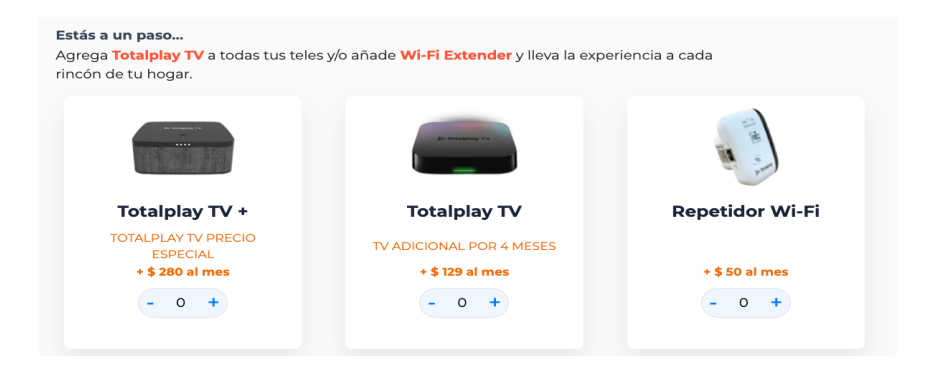

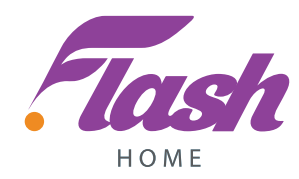

## 5. Selecciona la venta con alianza

• Desliza hacia la parte inferior izquierda de la página y haz clic en el pequeño punto azul que está debajo de los términos y condiciones. Es indispensable que hagas clic en ese punto azul para comenzar la venta del paquete

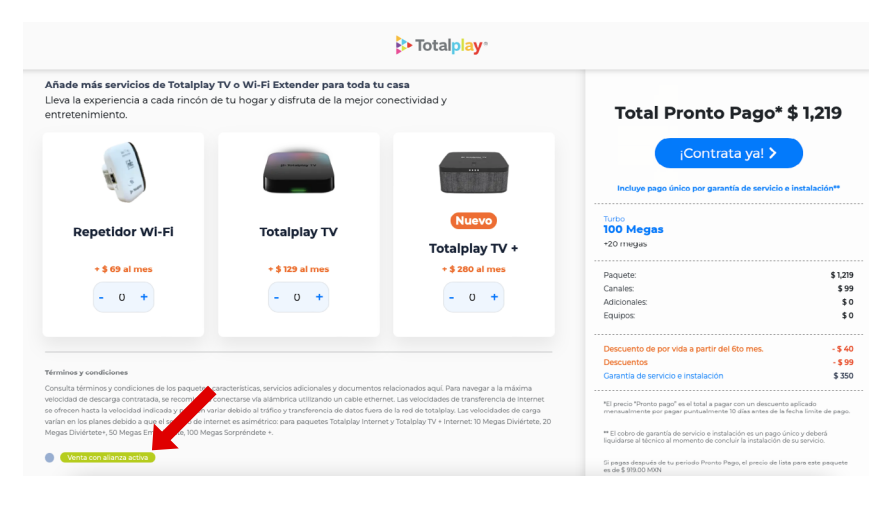

• Aparecerá un pop-up que dirá que se trata de una venta con alianza

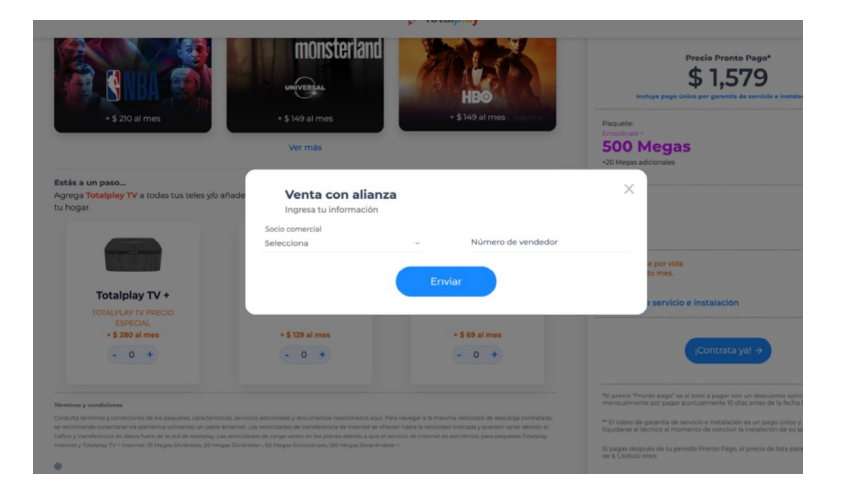

- Ahí selecciona Flash y agrega el código de Brand Leader. Es muy importante que selecciones y escribas esta información correctamente para evitar problemas en la asignación de la venta a Flash
  - Revisa que los datos sean correctos y haz clic en *Enviar*

|                     |        |                    | ·20 megas a |
|---------------------|--------|--------------------|-------------|
| Venta con al        | anza   |                    | $\times$    |
| Ingresa tu informad | ión    |                    |             |
| Socio comercial     |        |                    |             |
| Flash               | $\sim$ | Número de vendedor |             |
|                     |        |                    |             |
|                     | Envia  |                    |             |
|                     | LIIVIa |                    |             |
|                     |        |                    |             |
| -                   |        |                    |             |

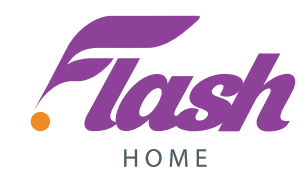

- Al lado del punto azul, aparecerá una franja verde con la leyenda venta con alianza
- Revisa toda la información de tu paquete: en la barra de la derecha se reflejará el resumen final del plan, promociones, complementos, adicionales y precios que está contratando tu cliente
- Si todo es correcto, haz clic en *iContrata ya!*

|                                                                                                    |                                                                                                    | > Totalplay                                                                                             |                                                                                                    |                              |
|----------------------------------------------------------------------------------------------------|----------------------------------------------------------------------------------------------------|----------------------------------------------------------------------------------------------------|----------------------------------------------------------------------------------------------------|------------------------------|
| Añade más servicios de Totalplay<br>Lleva la experiencia a cada rincón c<br>entretenimiento.              | TV o Wi-Fi Extender para toda tu<br>le tu hogar y disfruta de la mejor c                                    | <b>i casa</b><br>onectividad y                                                                          | Total Pronto Pago* \$                                                                                                    | 1,219                        |
|                                                                                                    |                                                                                                    |                                                                                                    | ¡Contrata ya! >                                                                                                    | stalación**                  |
| Repetidor Wi-Fi                                                                                           | Totalplay TV                                                                                                | Nuevo<br>Totalplay TV +                                                                                 | Turbo<br>100 Megas<br>+20 megas                                                                                                    |                              |
| + \$ 69 al mes                                                                                            | + \$ 129 al mes                                                                                             | + \$ 280 al mes                                                                                         | Paquete:                                                                                                    | \$ 1.219                     |
|                                                                                                    |                                                                                                    |                                                                                                    | Canales:                                                                                                    | \$ 99                        |
| - 0 +                                                                                                    |                                                                                                    |                                                                                                    | Adicionales:<br>Equipos:                                                                                                    | \$0<br>\$0                   |
|                                                                                                    |                                                                                                    |                                                                                                    | Descuento de por vida a partir del 6to mes.                                                                                             | - \$ 40                      |
| T(                                                                                                    |                                                                                                    |                                                                                                    | Descuentos                                                                                                    | - \$ 99                      |
| Consulta términos y condiciones de los paquetes o                                                         | aracterísticas servicios adicionales y documentos                                                           | relacionados acuí. Para pavegar a la mávima                                                             | Garantía de servicio e instalación                                                                                                    | \$ 350                       |
| velocidad de descarga contratada se recomienda de se se ofrecen hasta la velocidad indicada y pueden va   | conectarse vía alámbrica utilizando un cable ether<br>riar debido al tráfico y transferencia de datos fuera | net. Las velocidades de transferencia de internet<br>i de la red de totalplay. Las velocidades de carga | "El precio "Pronto pago" es el total a pagar con un descuento ap<br>mensualmente por pagar puntualmente 10 días antes de la fech        | licado<br>la limite de pago. |
| varian en los planes debido a que el servicio de inte<br>Megas Diviértete+, 50 Megas Eleccionate, 100 Meg | as Sorp Venta co                                                                                            | on alianza activa                                                                                       | ** El cobro de garantía de servicio e instalación es un pago único<br>liquidarse al técnico al momento de concluir la instalación de su | y deberá<br>servicio.        |
| Venta con alianza activa                                                                                  |                                                                                                    |                                                                                                    | Si pagas después de tu periodo Pronto Pago, el precio de lista pa<br>es de \$ 919.00 MXN                                                | ara este paquete             |

6. Información del titular de la cuenta (tu cliente)

• Ingresa los datos personales que pide el sistema. Asegúrate de que los datos que ingreses sean los correctos y queden correctamente diligenciados dado que ahí se pondrán en contacto con tu cliente para su instalación

| Nombre(s)                        |   |   |
|----------------------------------|---|---|
| Apellido paterno                 |   |   |
| Apellido materno                 |   |   |
| Fecha de nacimient<br>mm/dd/vvvv | D | - |

• Haz clic sobre el primer botón a la derecha de INE Frontal

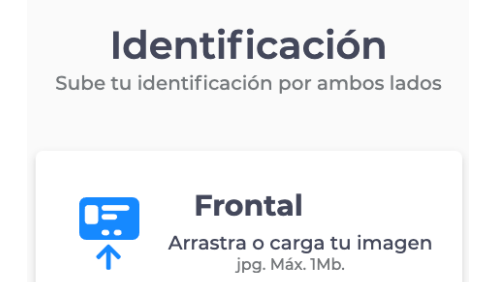

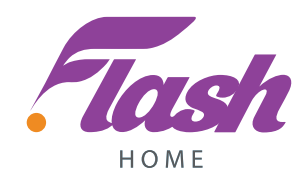

• Busca y selecciona en tu dispositivo la foto frontal de la INE de tu cliente. Recuerda que la foto debe estar en formato .jpg y debe pesar 1 MB máximo

| Favorites    |                                                                                                    | n nor amhas ladas                                                                |
|--------------|----------------------------------------------------------------------------------------------------|----------------------------------------------------------------------------------|
| Recents      | C 2 Estrop C Search                                                                                                    | in por ambos lados                                                               |
| Desktop      | Tel585x843x598jpg                                                                                                    |                                                                                  |
| Documents    | • 1M9T >                                                                                                    |                                                                                  |
| Applications | #seddaxx733M0.jpg                                                                                                    |                                                                                  |
| Downloads    | #19:0856334a7.pp                                                                                                    | tal                                                                              |
| Creative Clo | Print Concerning of     Biology The Concerning of Concerning Of Concerning Of Con | o carga tu imagen<br>1. Máx. 1Mb.                                                |
| iCloud Drive | Book traitagios                                                                                                    |                                                                                  |
| Tags         | Gemara Contho >                                                                                                    |                                                                                  |
| Media        | <ul> <li>DBC_0198 (p)</li> <li>DBC_0198 (p)</li> </ul>                                                                                                    | erior                                                                            |
| E FINOS      | POCULTURAN     POCULTURAN      POCULTURAN     POCULTURAN      | o carga tu imagen<br>. Máx. 1Mb.<br>d., Términos y condiciones<br>ró de crédito. |
|              | Options Cancel Open                                                                                                    | nte →                                                                            |

- Haz clic sobre el segundo botón de INE Posterior
- Busca y selecciona en tu dispositivo la foto trasera de la INE de tu cliente. Recuerda que la foto debe estar en formato .jpg y debe pesar 1 MB máximo
- Tu cliente debe aceptar el Aviso de privacidad, así como los términos y condiciones del contrato y Revisión al Buró de crédito marcando la casilla
- Haz clic en *Siguiente*

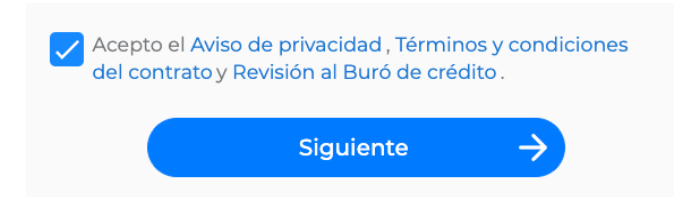

• Ingresa el número móvil de **tu cliente**. Es importante que estés en contacto con tu cliente dado que le llegará un SMS de confirmación que debes ingresar.

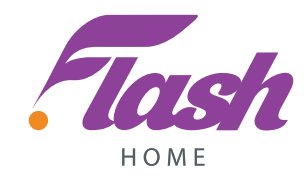

## 7. Agenda tu instalación

- Elige el día y horario que tu cliente desee para recibir los técnicos de instalación
- Haz click en Finalizar Contratación

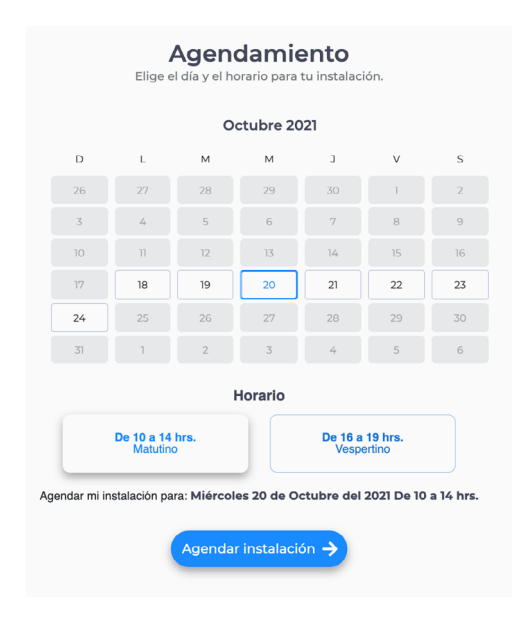

#### 8. Verifica los datos

• Revisa que los datos ingresados de tu cliente, plan y dirección de instalación sean correctos. De no serlo, regresa y corrígelos

| Información personal                                                                  | Agendamiento                                                                                                    | Resumen                         |                                                                                                    |
|---------------------------------------------------------------------------------------|----------------------------------------------------------------------------------------------------|---------------------------------|----------------------------------------------------------------------------------------------------|
| Resumen final<br>Revisa que tu plan, adicionales y día de instalación sean correctos. |                                                                                                    | ectos.                          | Fecha de instalación: Lunes 23 de Mayo del 2022 De 16 \$1.339                                                                                                    |
|                                                                                       | <ul> <li>Dirección de instalación</li> <li>Burdeos T28, Valle Dorado, 54020 Tialnepantía de Baz, Méx, Mexi</li> </ul> | co                              | a 19 hrs.<br>Al momento de tu instalación deberás realizar un pago con tu<br>técnico en efectivo, tarjeta de crédito y débito                                                                                             |
|                                                                                       | Titular de la cuenta Nordre Pecha de nacimiento Calu Pepito Perez 1989-06-07 5520                                     | Aer (WhetsApp)<br>017293        | Datos del vendedor                                                                                                    |
|                                                                                       | Detalles de instalación     Paquete a instalación     Paquete a instalac     División con bieto interiorion           | \$ 949                          | FLASH<br>Número de vendedor: 6500000009                                                                                                    |
|                                                                                       | VO Mayon<br>ETFLE PLAN PO(SHUM<br>V Adicionales                                                                       | \$949                           | Recibir mi estado de cuenta, carta de Derechos Mínimos, avisos e información relacionada con mi servicio al e-mail proporcionado.                                                                                         |
|                                                                                       | Descuentos:<br>Carantía de servicio e instalación:<br>Pro                                                             | \$ 74.5<br>\$ 350<br>onto Pago* | Autorizo el uso de mi información y datos personales para: Mi información<br>sea utilizada con fines mercadológicos o publicitarios. Mis datos<br>personales podrán ser transferidos a terceros para fines publicitarios. |
|                                                                                       | Fecha de instalación: Sábado 7 de Agosto del 2021 De<br>16 a 19 hrs.                                                  | \$ 1,503                        |                                                                                                    |

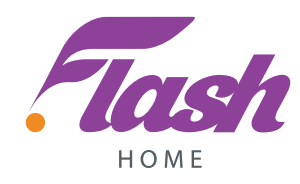

• Tu cliente debe aceptar las 3 casillas correspondientes a la recepción del servicio a su correo electrónico, el uso de su información personal

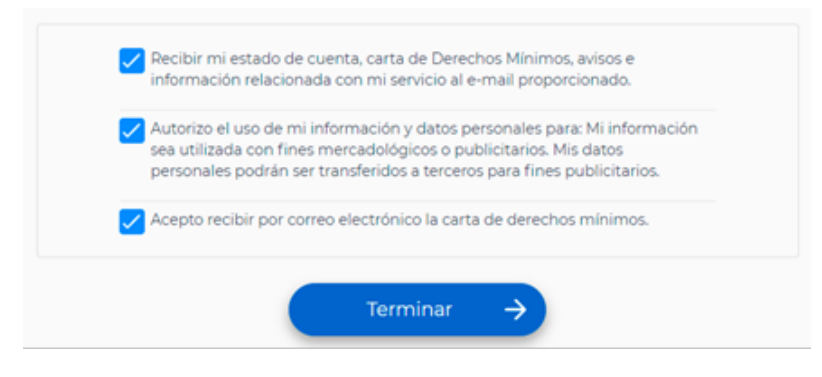

• Haz clic en Terminar

## 9. iListo!

- Anota el número de contrato y dáselo a tu cliente
- Infórmale que ya puede descargar la app de Totalplay y hacerle seguimiento a su instalación y servicio desde ahí con el número de contrato

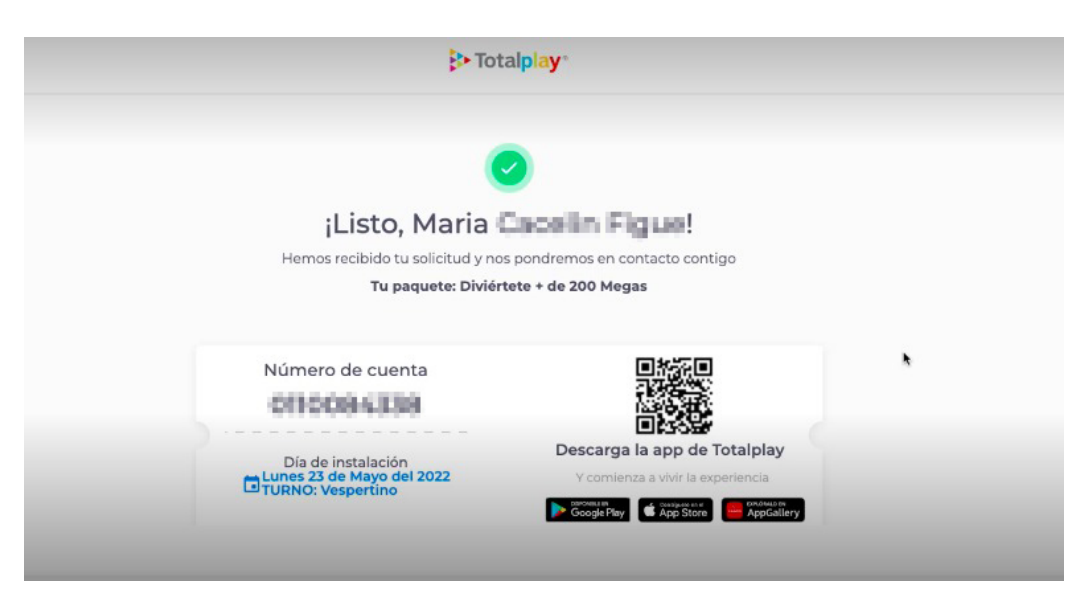

### 10. Forma de pago

• El cobro de inscripción + primer plan + adicionales se realizan con la persona que te instale